### Mise à niveau L3: ssh

Stefan Schwoon

DER Informatique, ENS Paris-Saclay

10 septembre 2024

<□ ▶ < □ ▶ < ∃ ▶ < ∃ ▶ < ∃ ♪ ∃ りへで 1/9

# **Objectifs**

▲□▶▲圖▶▲≣▶▲≣▶ ≣ のへで 2/9

### ssh: Connection à distance

- se connecter d'une machine à une autre
- (ou depuis chez vous à la salle de machines)

#### git: gestionnaire de versions

- sauvegarde/archive des version de vos projets
- projets collaboratifs

# Internet protocol (IP)

en très très bref  $\rightarrow$  pour un traitement détaillé, voir cours de Réseau en M1 Adressage de machines

- IPv4: toute machine a une adresse de 4 octets (32 bits), p.ex. 138.231.36.60
- IPv6: adresses de 16 octets (128 bits), p.ex.
  fe80::5054:ff:fe46:7eb (avec des 0 manquants)
- DNS: adresse textuelle (traduite en IP derrière les scènes), p.ex. ssh.dptinfo.ens-cachan.fr

### Commandes utiles

- > /sbin/ifconfig (trouver son adresse IP)
- bostname -r (trouver son nom DNS)

### Les ports

- On se connecte sur une machine sur un port (entier entre 0 et 65535).
- Certains services attendent des connections sur des ports bien définis, p.ex. ssh (22), http (80).

◆□▶◆舂▶◆≧▶◆≧▶ ≧ ∽੧<៚ 4/9

- Une fois une connection établie, les deux parties échangent des données selon un protocôle préalablement défini (les RFC).
- L'usage des ports 0..1023 est réservé aux admins.

#### **L'utilitaire SSH** Obtenir un shell sur une autre machine (à priori, port 22)

#### Syntax de ssh

ssh [-p port] [user@]nom\_de\_machine

### Salle de machines

- > passerelle (accessible depuis l'extérieur): ssh.dptinfo.ens-cachan.fr
- machines individuelles (accessible depuis passerelle): 01.dptinfo.ens-cachan.fr etc

#### Exercices

- se connecter à ssh.dptinfo.ens-cachan.fr (la passerelle)
- depuis cette passerelle, se connecter à une autre machine
- créer de fichiers dans dossier de départ (partagé) et dans /tmp (stockage local)
- utiliser la commande who

## Outil companion: scp

◆□▶◆□▶◆≧▶◆≧▶ ≧ のへで 6/9

Copier des fichiers entre machine locale et distante

- ▶ locale → distante: scp fichier.txt ssh.dptinfo.ens-cachan.fr:
- distante  $\rightarrow$  locale:
  - scp ssh.dptinfo.ens-cachan.fr:fichier.txt .

## Redirections

### Local forwarding

- ssh -L localhost:[port]:01.dptinfo.ens-cachan.fr:22 [user]@ssh.dptinfo.ens-cachan.fr
- crée un port sur la machine locale
- toute connection SSH à ce port local sera redirigée vers la passerelle qui elle la redirige vers la machine 01

▲□▶▲□▶▲三▶▲三▶ 三 のへで 7/9

### D'autres options

- ajouter -N pour ne pas avoir de shell
- option -J (dans des versions plus récentes)
- option -D pour redirection plus général

## Cryptographie asymétrique

- ▶ paire de clés *publique* et *privée*
- ce qui est crypté par l'une est décrypté par l'autre
- on garde la clé privée secrète, mais on peut donner la clé publique à tout le monde
- toute personne peut encrypter ses message à vous avec votre clé publique (et seul vous pouvez les décrypter)
- vous pouvez signer un document avec votre clé privée (tout le monde peut vérifier que le document vient de vous en le décryptant avec votre clé publique)

## Dépôt d'une clé publique

#### Générer une paire de clés

- ssh-keygen [-f .ssh/mon\_cle]
- demande une phrase de passe
- génère une clé privée dans le fichier donné, une clé publique correspondante dans un fichier .pub

#### Installation

- sur sa machine : générer une paire de clés
- sur la machine distante : copier la clé publique dans .ssh/authorized\_keys
- sur sa machine : ssh -i .ssh/mon\_cle user@machine\_distante

### Fichier de configuration

Raccourci pour se connecter à la passerelle

- créer un alias sa .ssh/config, p.ex.
  Host passerelle
  HostName ssh.dptinfo.ens-cachan.fr
  User [username]
  IdentityFile /.ssh/mon\_cle
- puis ssh passerelle

#### Connexion vers une machine derrière la passerelle

 ajouter un alias de plus: Host m01 HostName 01.dptinfo.ens-cachan.fr User [username] IdentityFile /.ssh/id\_man ProxyCommand ssh passerelle -W %h:%p